客戶篇

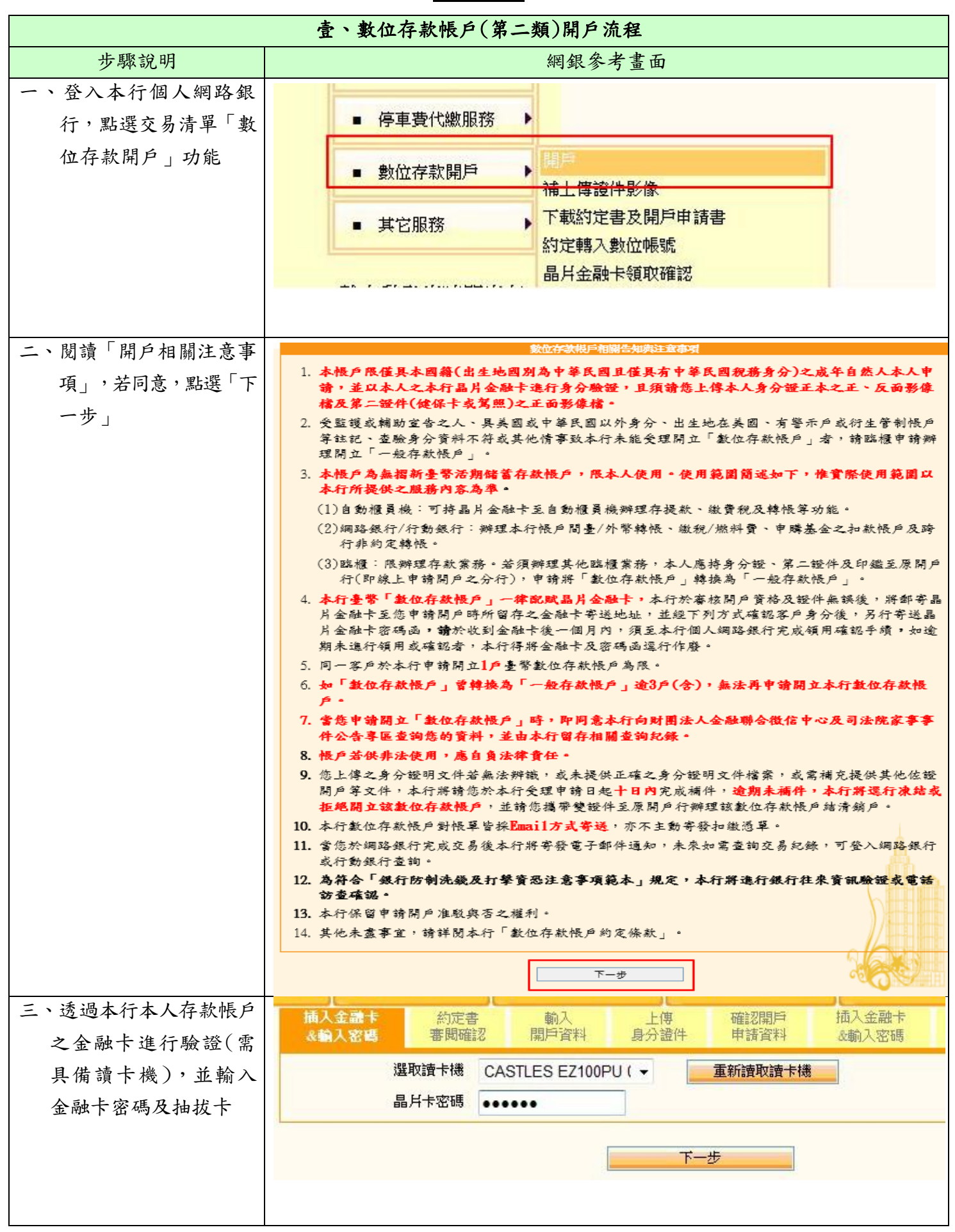

| 步驟說明                      | 網銀參考畫面                                                                                                    |
|---------------------------|----------------------------------------------------------------------------------------------------|
| 四、詳閱本行「數位存款帳<br>戶約定條款」,若同 | 插入金融卡<br>&輸入密碼  春時電記   前入   上傳   確認開戶   插入金融卡   &動入密碼   交易結果   數位帳號   約定轉帳功能                                                                                                    |
| 意,請勾選並點選「同                | 為保障您的權益,請務必詳閱本數位存款帳戶約定書(以下簡稱本約定書)内容,當您點邊「同意」鍵後,即表<br>テ你已過至少年日以上之子理等期期間,日已至公子解太約完書之約完書項並同意選擇在約完書低業功效。                                                                                                    |
| 意」鍵                       | 小窓し過主ジエロ以上之日生番肉別间,且これが「麻牛特が定者」まで見並同意を「牛特」だ者「動い」子<br>動位存款順月約定條款                                                                                                    |
|                           | この1 2010日のマンシンにたす※細仁(の丁箔が、専仁)日本目になる数数はたちにら(の丁箔が 🔨                                                                                                    |
|                           | 业司人巡认购路力式问极信同案级们(以下简稱 頁行)中領用业刑室市级证行款很产(以下简稱<br>數位存款帳戶),除已知悉並明瞭                                                                                                    |
|                           | 資料保護法之法定告知事項外,並依數位存款帳戶之功能及服務,遵守前開約定書及「數位存款                                                                                                    |
|                           | 帳戶約定條款」(以下簡稱本約定條款)之各條款,本約定條款與前開「開戶往來申請暨約定書」                                                                                                    |
|                           | 之條款不符部份優先適用本約定條款之規定。                                                                                                    |
|                           | 第一条 名詞定義                                                                                                    |
|                           | 數位存款帳戶:指立約人透過網路方式向 貴行申請開立之新臺幣活期儲蓄存款無摺帳<br>戶。                                                                                                    |
|                           | 一般存款帳戶:指除「數位存款帳戶」以外之存款帳戶。                                                                                                    |
|                           | 第二條 開戶條件及審查方式                                                                                                    |
|                           | 一、本帳戶限僅具本國籍之成年自然人本人申請,開立之帳戶限立約人本人使用,不得                                                                                                    |
|                           | 轉讓或授權他人使用,若未由本人申請或供非法使用,立約人需自負相關法律責<br>任。                                                                                                    |
|                           | 一·<br>二、 亡約人間 亡太帳 戶 陈择實 名制, 須依姓 名條例 使 用 太 名、 提供 直 實 其 太 資料 ( 至 少                                                                                                    |
|                           | 應包含姓名、國民身分證字號統一編號、國民身分證領補換資料、出生年月日、手                                                                                                    |
|                           | □□□□□□□□□□□□□□□□□□□□□□□□□□□□□□□□□□□□□                                                                                                    |
|                           | 同意                                                                                                    |
| 五、選擇「開戶分行」                | 步驟1:還洋愈想要關戶的分行                                                                                                    |
|                           | 縣市別: 台北市 ▼                                                                                                    |
|                           | 所選分行: 重慶分行                                                                                                    |
|                           |                                                                                                    |
|                           | 地図 新星接視 福田 東京市場 日本市市場 日本市市場 日本市市場                                                                                                    |
|                           | ● 「「「「」」」「「「」」」」「「」」」」「「」」」」「「」」」」」「「」」」」」                                                                                                    |
|                           |                                                                                                    |
|                           | ▼ 量北市立零合 ◎ 浜 1 台北當代藝術館 ◎ 焙 肥前屋 5                                                                                                    |
|                           | 一般の日本語の<br>生物の<br>日本語の<br>日本語の<br>日本<br>日本<br>日本<br>日本<br>日本<br>日本<br>日本<br>日本<br>日本<br>日本 |
|                           | ● ● ● ● ● ● ● ● ● ● ● ● ● ● ● ● ● ● ●                                                                                                    |
|                           | ● ● ● ● ● ● ● ● ● ● ● ● ● ● ● ● ● ● ●                                                                                                    |
|                           |                                                                                                    |
|                           |                                                                                                    |
|                           | Google 國立臺灣博物語 地圖資料e2017 Google 使用條款 图解地图示                                                                                                    |
|                           | <u></u> ⊤-#                                                                                                    |

| 步驟說明                                   | 網銀參考畫面                                                                                                    |
|----------------------------------------|----------------------------------------------------------------------------------------------------|
| 六、輸入「身分證」發證資<br>料                      | 加入金融卡     台入金融卡     加入金融卡     交易結果     約       通入金融市     福辺関戸     市     金輸入金融     交易結果     約       法輸入金融     日     中     田     日     日       日     日     日     日     日     日       日     日     日     日     日     日       日 <td< th=""></td<>                                                                                                    |
|                                        |                                                                                                    |
| 七、詳閱本行「個人資料保<br>護法第八條第一項告<br>知事項」      | 小人主义前代法人行法行人行法行法人行法行法公共行法公共行法公共行法公司公司<br>本行依據俱人資料保護法(以下橫個資法)第八條第一項規定,向台諸告如下列事項。本行確保並承諾對台諸個人資料之<br>蒐集、處理或利用,均會依誠實及信用方法為之,且不會逾越特定目的之必要範圍,並會與蒐集之目的具有正當合理之關<br>聯,請台揚詳閱以下內容並同意之:                                                                                                    |
|                                        | <ul> <li>一、蒐集之目的:為下列各項重整所為個人資料之利用、傳送、建權與傑存。</li></ul>                                                                                                    |
| 八、選擇「是否同意本行行<br>銷」及聲明「是否具美<br>國稅務居民身分」 | 共同行動用盒不用盒签名           對於 查行利用本人個人資料辦理行銷推廣或責行將本人之資料(包含姓名、生日、身分證字號、電話、地址或其他相關資料)提供予第三人進行行銷推廣:           本人         一 頁意 貴行及子公司利用本人個資辦理行銷推廣,並同意提供予其他與貴行合作之第三人辦理行銷推廣(如:保險公司或詳貴行網站公告之標構)。           ④ 頁意 貴行及子公司利用本人個資辦理行銷推廣,並同意提供予其他與貴行合作之第三人辦理行銷推廣。           ④ 頁意 貴行及子公司利用本人個資辦理行銷推廣,並同意提供予其他與貴行合作之第三人辦理行銷推廣。           ● 頁意 貴行及子公司利用本人個資辦理行銷推廣,但不同意提供予其他與貴行合作之第三人辦理行銷推廣。           ● 頁意 貴行及子公司利用本人個資辦理行銷推廣,但不同意提供予其他與貴行合作之第三人辦理行銷推廣。           ● 頁意 貴行及子公司利用本人個資辦理行銷推廣,但不同意提供予其他與貴行合作之第三人辦理行銷推廣。           ● 頁意 貴行及子公司利用本人個資辦理行銷推廣,但不同意提供予其他與貴行合作之第三人辦理行銷推廣。           ● 頁意 貴行及子公司利用本人個資辦理行銷推廣,但不同意提供予其他與貴行合作之第三人辦理行銷推廣。           ● 頁意 貴行及子公司利用本人個資辦理行銷推廣,但不同意提供予其他與貴行合作之第三人辦理行銷推廣。           ● 頁意 貴行及子公司利用本人個資辦理行銷推廣,但不同意提供予算他與貴行合作之第三人辦理行銷推廣。           ● 頁意 貴行及子公司利用本人個資辦理行銷推廣,但不同意提供予其他與貴行合作之第三人辦理行銷推廣。           ● 頁意 貴行及子公司利用本人個資辦理行銷推廣,但不同意提供予算。           ● 頁意 貴行及子公司利用本人個資辦理行銷推廣,但不同意提供予算他與貴行合作之第三人辦理行銷推廣。           ● 頁意 貴行及子公司利用本人組資前理行銷推廣,但不同意提供予算。           ● 頁意 貴行及子公司利用本人相資前推進行銷推廣,並不同意提供予算。           ● 頁意 貴行及子公司利用本人相資前理證           ● 頁意 貴行及子公司利用本人相違言範疇認識認識,但不同意提供予書           ● 頁意 貴行及所述           ● 頁意 貴行為推廣,並為,如此           ● 頁意 貴行為,但不可意,在意見,在意見,在意見,在意見,在意見,在意見,在意見,在意見,在意見,在意 |
|                                        | 「「「「「」」「」」「「」」」                                                                                                    |

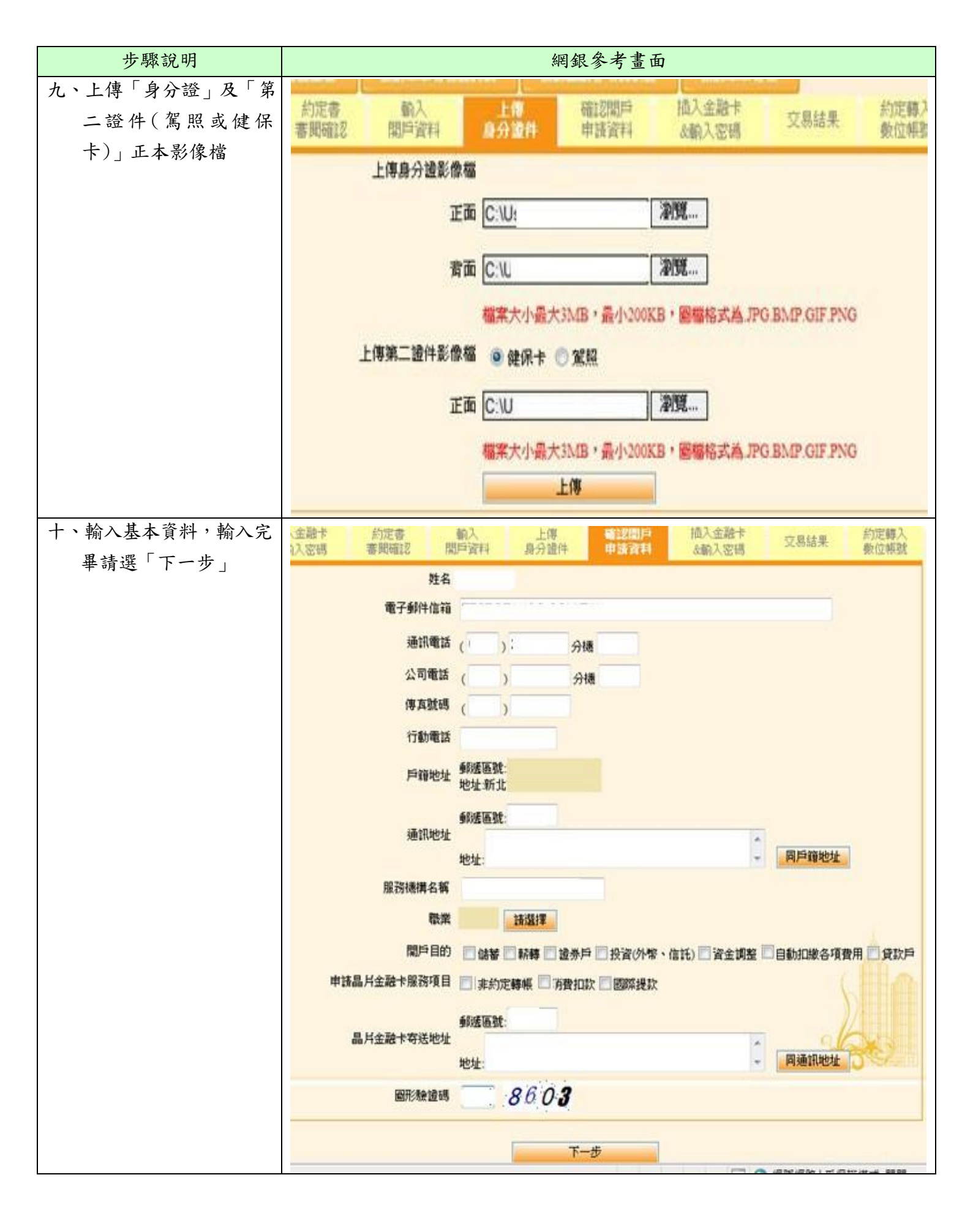

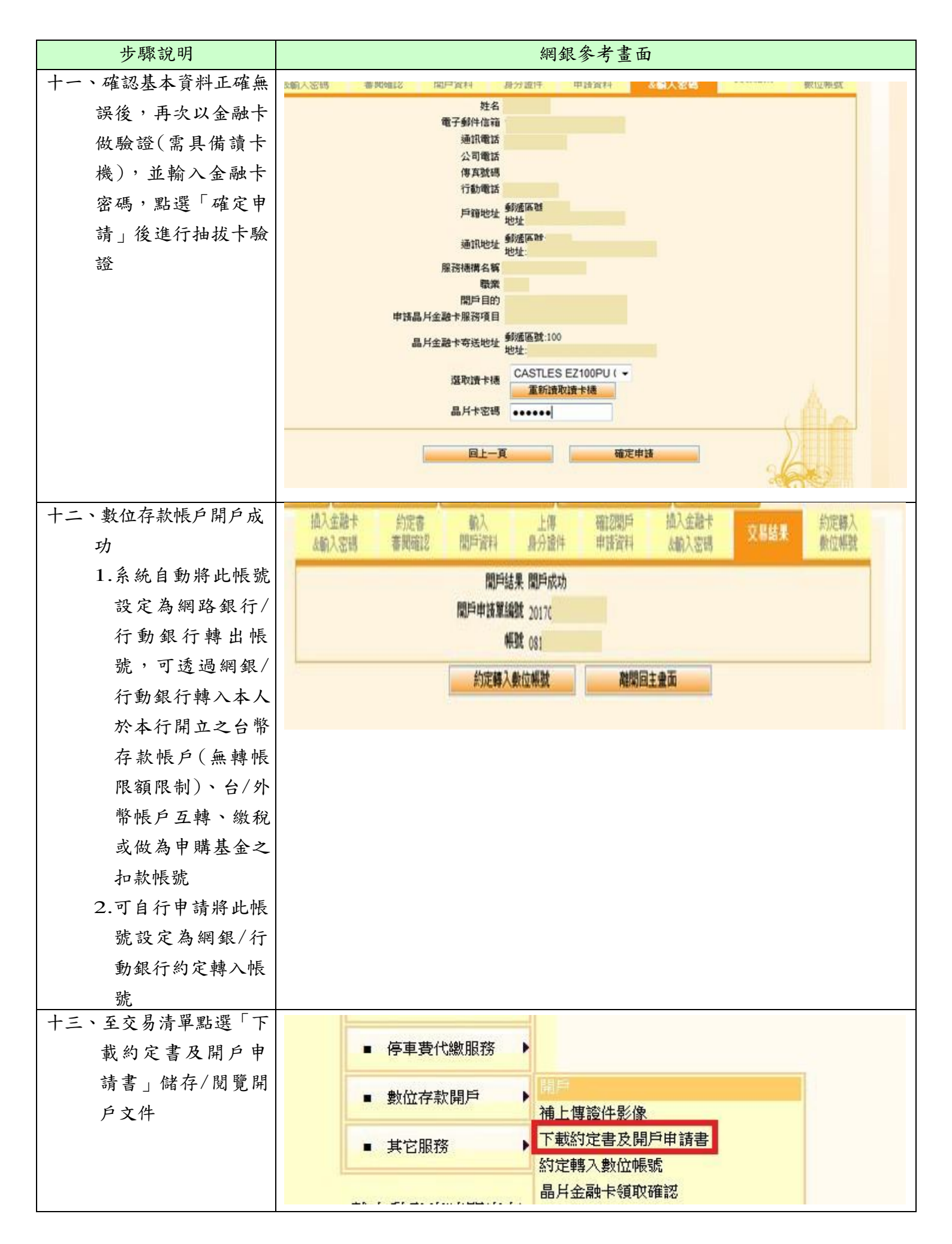

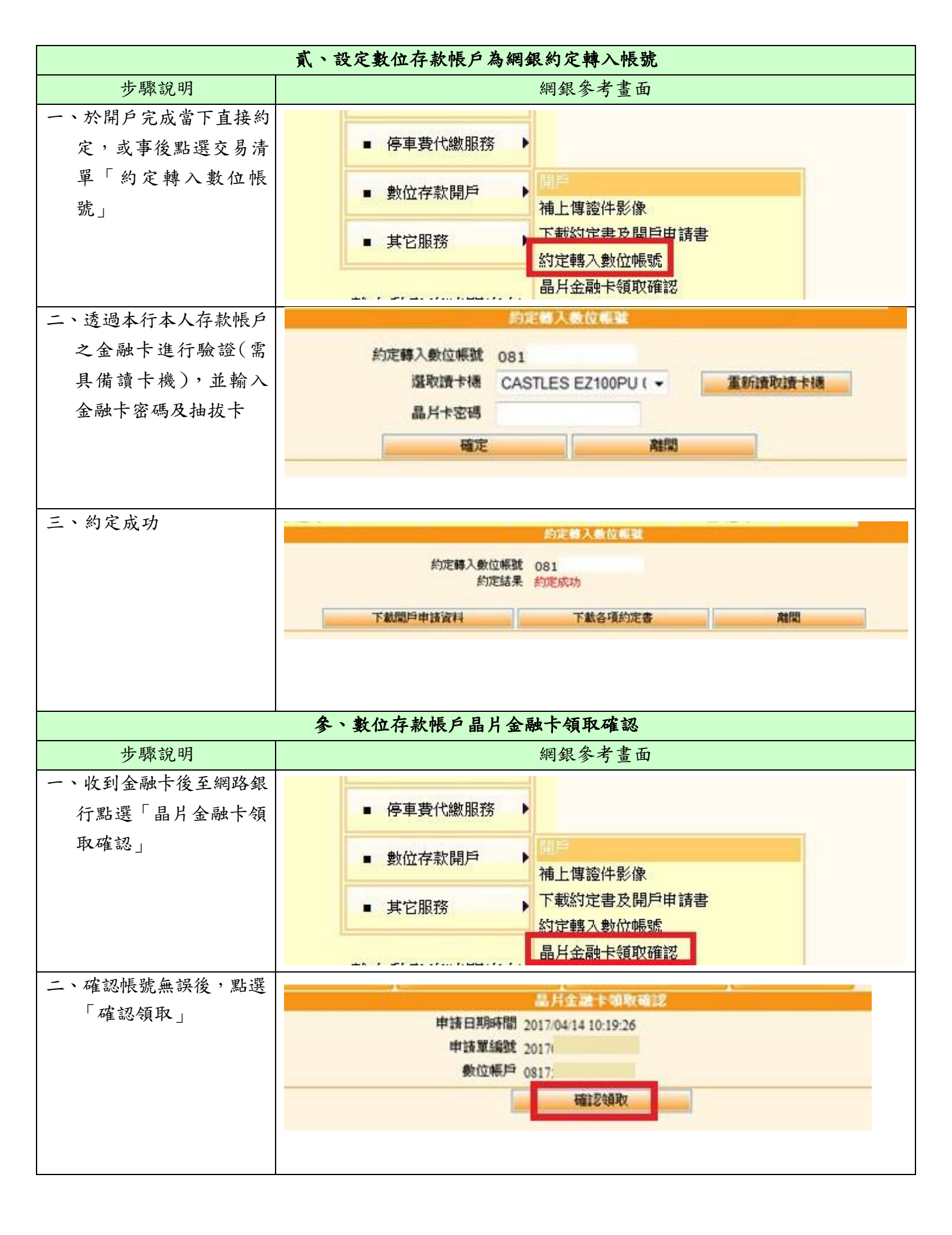

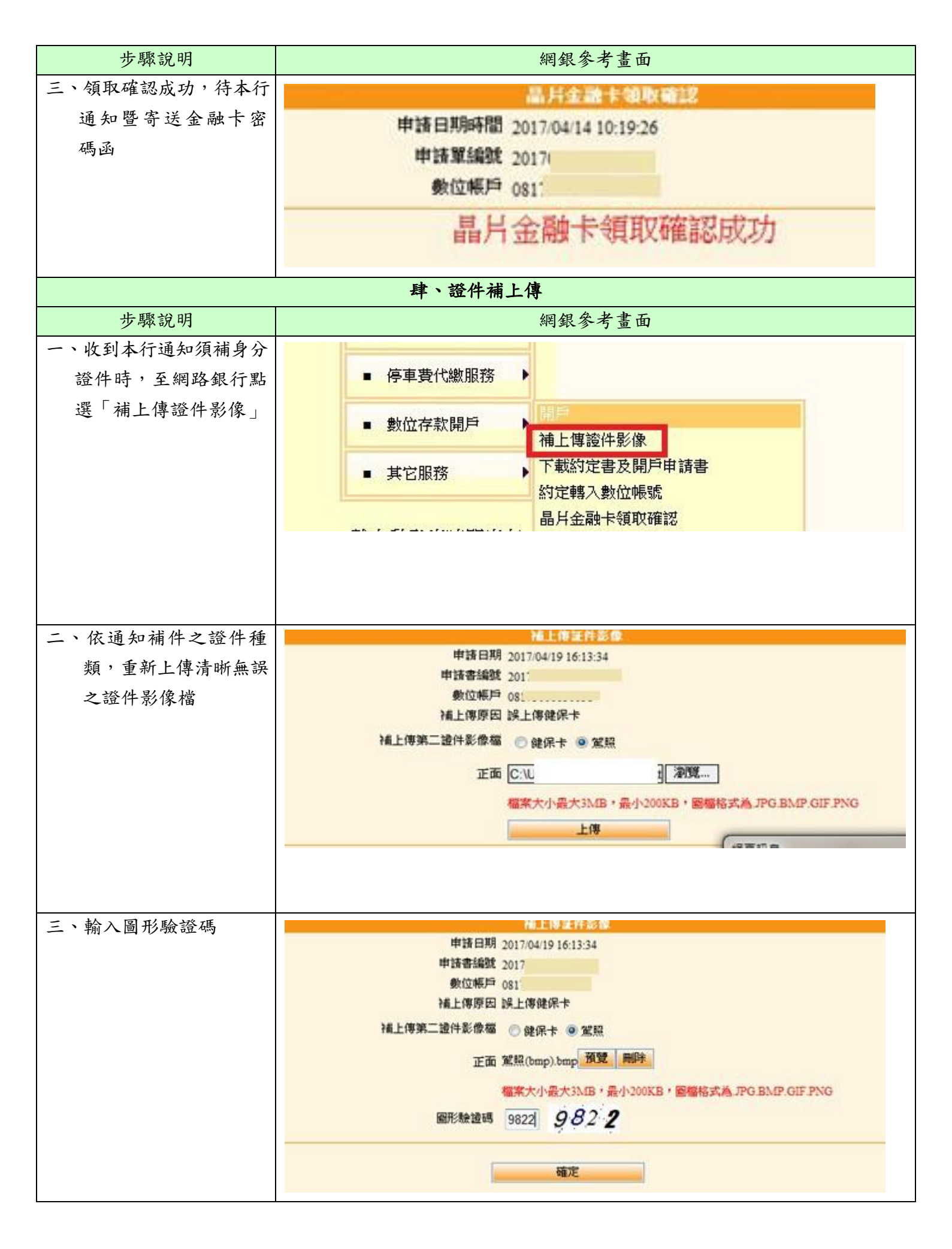

| 步驟說明      | 網銀參考畫面                     |
|-----------|----------------------------|
| 四、補上傳證件成功 | 補上傳証件影像                    |
|           | 申請日期時間 2017/04/19 16:13:34 |
|           | 申請書編號 201                  |
|           | 數位帳戶 081                   |
|           | 補上傳原因 誤上傳健保卡               |
|           | 上傳第二證件影像檔 駕照               |
|           | 正面 黨服(bmp).bmp 預覽          |
|           | 補上傳成功                      |